Step 1:- download

https://www.python.org/downloads/

and install python .

#### step 2:- open command prompt in windows

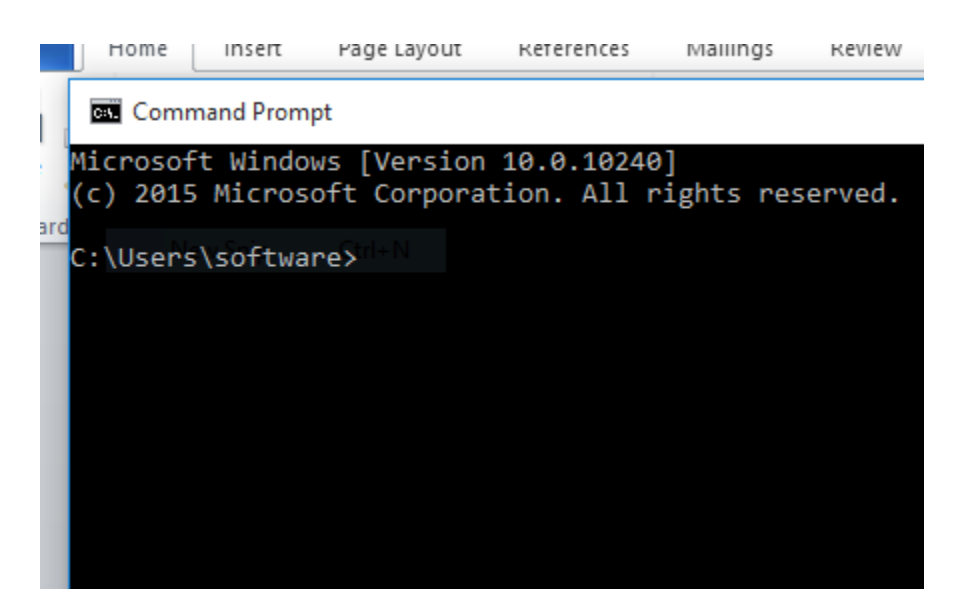

then type go to d: drive as shown below

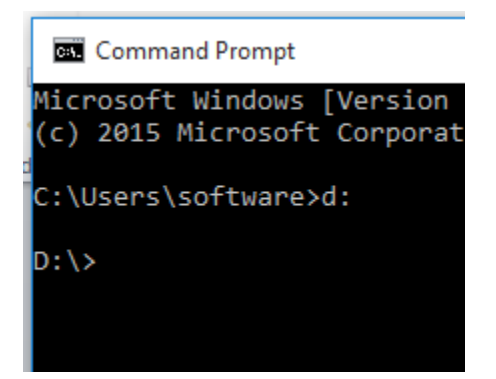

And then type step by step as given below.

D:\myap> mkdir myap

D:\myap>**cd myap** 

D:\myap>**python -m venv env** 

D:\myap>env\Scripts\activate

D:myap>**pip install django** 

D:\mywork>django-admin startproject myproject

D:\mywork>cd myproejct

D:\mywork\myproejct>python manage.py startapp hello

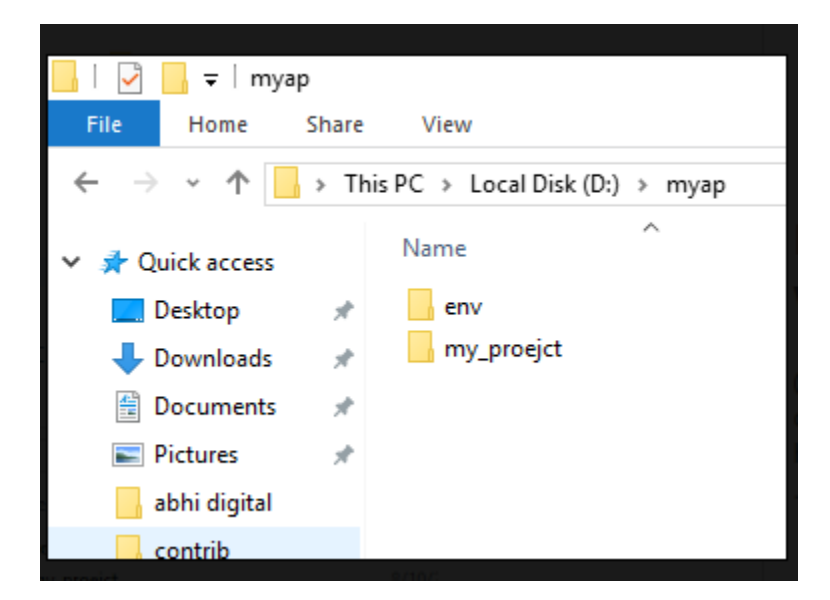

and inside my\_proejct you will see following structure:-

and inside my\_proejct you will see following structure:-

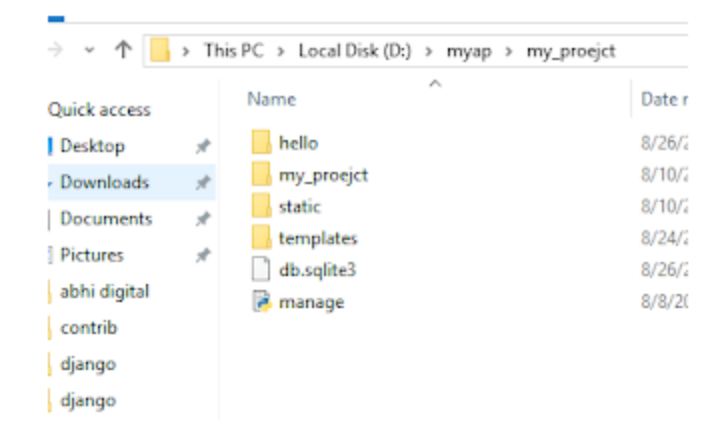

D:\mywork\myproejct> python manage.py runserver.

open your chrome browser and type following

http://127.0.0.1:8000/

Now start code to insert record into database step by step given:-

Step 1:- Write code for models.py :-

| from django.db import models                                                                                                    |  |
|----------------------------------------------------------------------------------------------------|--|
| # Create your models here.                                                                                                    |  |
| class ContactForm(models.Model):                                                                                                    |  |
| <pre>fullname= models.CharField(max_length=100) email= models.EmailField() contact= models.CharField(max_length=50) message= models.CharField(max_length=200)</pre> |  |

after it open your command prompt and run command as shown below :-

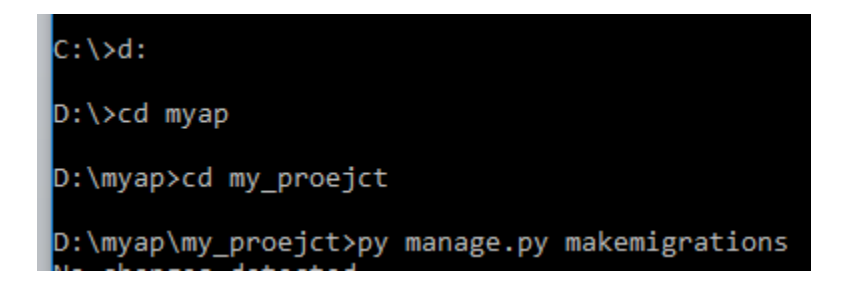

py manage.py makemigrations

Step 2:- write code forms.py file :-

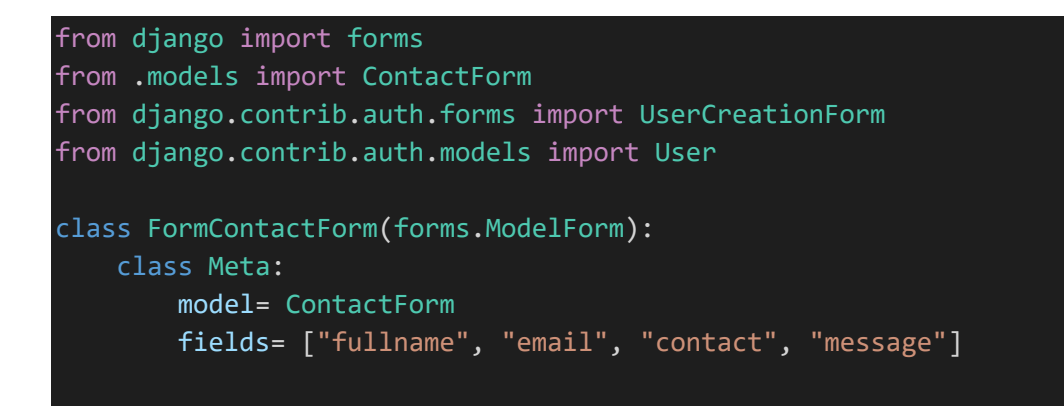

Step 3:- write code for views.py file (hello app folder):-

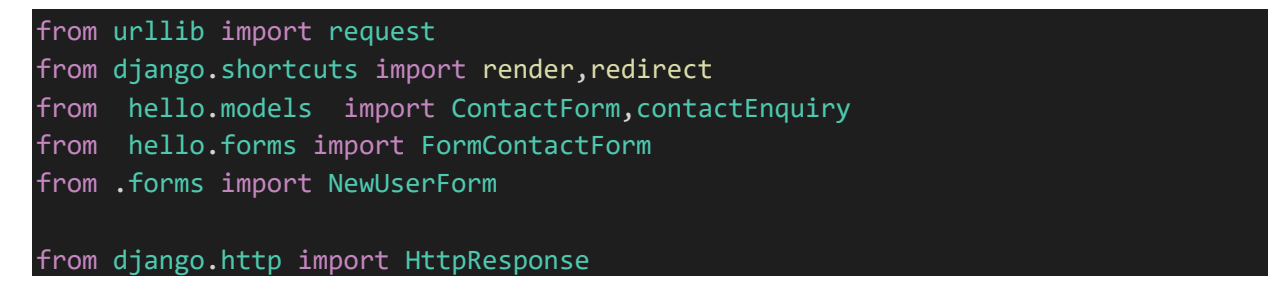

```
from django.contrib.auth import login, authenticate, logout #add this
from django.contrib import messages
from django.contrib.auth.forms import AuthenticationForm
from django.db.models import Q
def index(request):
    data="50"
    request.session['paid']=data
    return render(request, "home.html",{'data':data})
def home(request):
    data='5000'
    print(request.session['paid'])
    return render(request, "home.html",{'data':data})
def about(request):
    data=request.session.get('paid')
    return render(request, "about.html",{'data':data})
def homepage(request):
    return render(request, "homepage.html")
def showform(request):
    form= FormContactForm(request.POST or None)
    if form.is valid():
        form.save()
    context= {'form': form }
    return render(request, 'contactform.html', context)
```

Step 4:- write urls.py file code (under hello app folder ):-

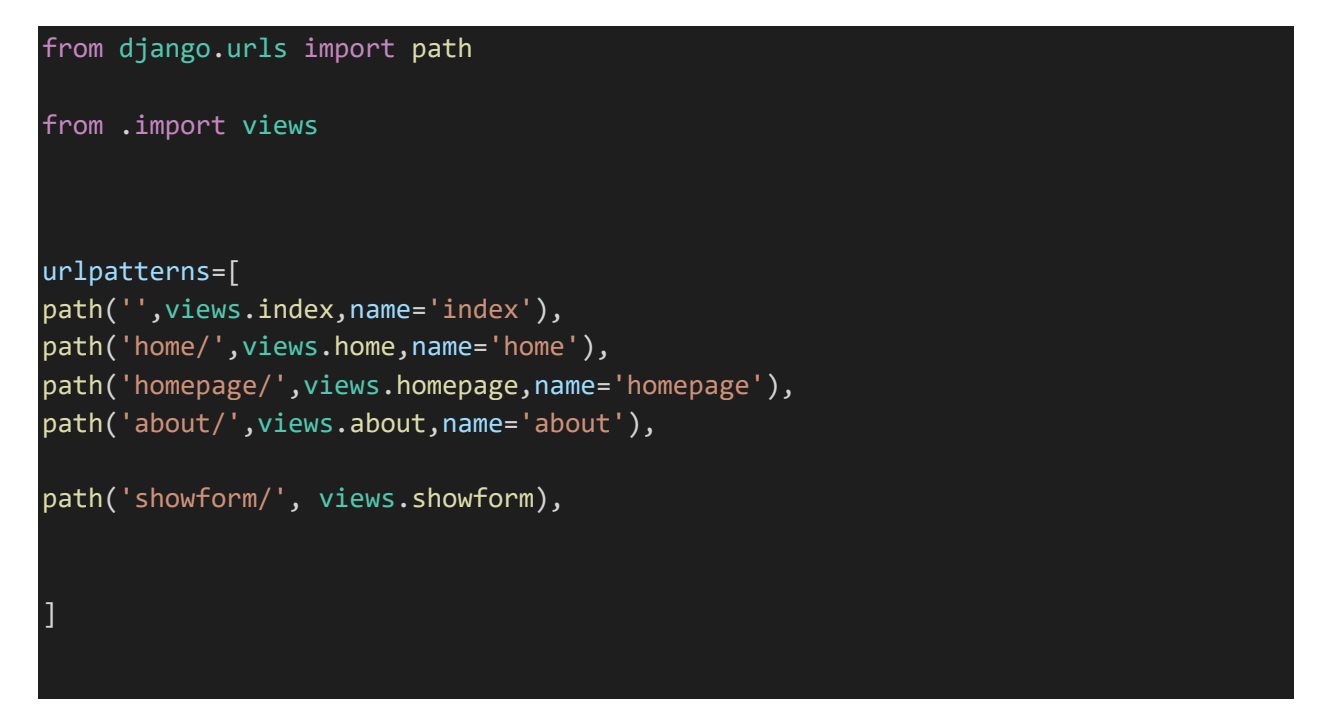

Step 5:- write code for contactform.html file under your template folder:-

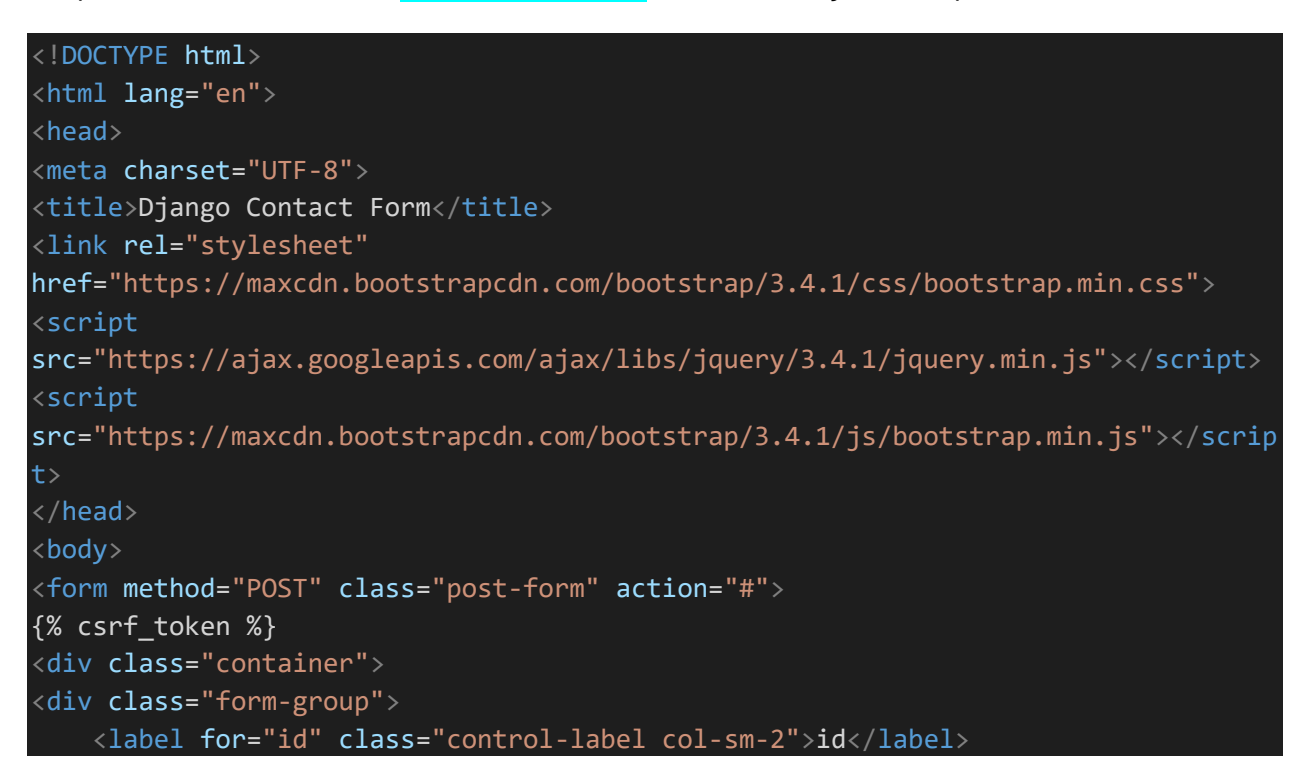

```
<div class="col-sm-10">
    <input type="text" name="id" value="" class="form-control" />
    </div>
   <label for="fullname" class="control-label col-sm-2">Full Name</label>
    <div class="col-sm-10">
    <input type="text" name="fullname" value="" class="form-control" />
    </div>
</div>
<div class="form-group">
   <label for="email" class="control-label col-sm-2">Email</label>
    <div class="col-sm-10">
    <input type="text" name="email" value="" class="form-control" />
    </div>
<div class="form-group">
   <label for="contact" class="control-label col-sm-2">Contact</label>
   <div class="col-sm-10">
    <input type="text" name="contact" value="" class="form-control" />
    </div>
</div>
<div class="form-group">
    <label for="message" class="control-label col-sm-2">Message</label>
   <div class="col-sm-10">
   <input type="text" name="message" value=""/>
    </div>
</div>
<div class="form-group">
<button type="submit" class="btn btn-default">Submit</button>
</div>
</div>
</form>
</body>
</html>
```

And note urls.py under your main project folder:-

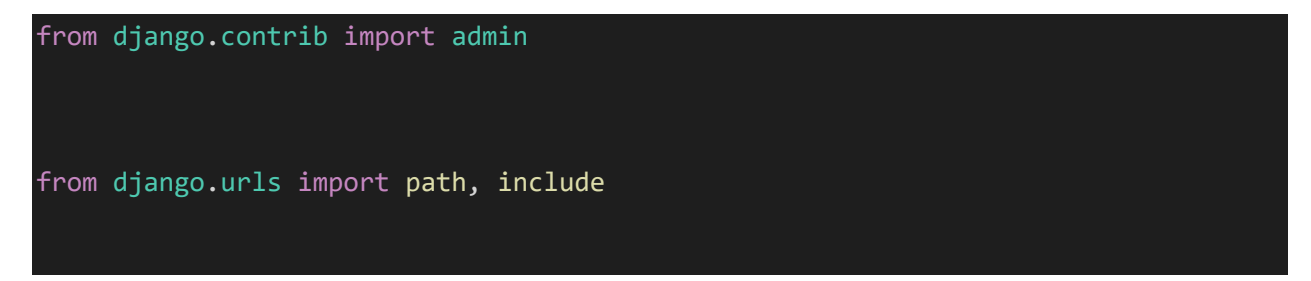

```
urlpatterns=[
```

```
path('hello/',include('hello.urls')),
```

```
path('admin/', admin.site.urls),
```

Run command in your command prompt as shown below.

D:∖≻cd myap

D:\myap≻cd my\_proejct

D:\myap\my\_proejct>py manage.py runserver

Output:-

#### ← → C (i) 127.0.0.1:8000/hello/showform/

#### id

## Full Name

# Email

## Contact

## Message

Submit